## 1-1. Create a new account; Log-in page

Please create an account from the bottom of the Log-in page (see in red frame).

| () The Gift for                                                                                              | the Future "Safety, Health & Well-being for All"<br>Online F                                                                                                    | Registration      |
|----------------------------------------------------------------------------------------------------|----------------------------------------------------------------------------------------------------|-------------------|
| 📌 Sign in                                                                                                    | News & Topics                                                                                                    |                   |
|                                                                                                    | 20XX/X/X Online registration has opened.<br>20XX/X/XX(Xxx.) - 20XX/X/XX 24:00(Xxx.) (JST)                                                                                                    |                   |
| Website / Meeting info                                                                                       | Please do not use the page "Forward" and/or "Back" button in your browser.                                                                                                    |                   |
| <u>GISHW</u>                                                                                                 | Sign in                                                                                                    |                   |
| Contact                                                                                                    | Please sign in with an existing account.                                                                                                    |                   |
| For inquiries:<br>Secretariat for GISHW<br>c/o Congress Corporation<br>E-mail:<br>gishw2025-reg@congre.co.jp | Your ID Sign in Sign in Sign in Stay signed in                                                                                                    |                   |
| Official website:<br>https://gishw.com/                                                                      | Forgot Your Sign-Ir                                                                                                    | n ID / Password ? |
|                                                                                                    | Create Your Account Creating account is required for the registration of GISHW. With your account, complete your registration. Create Account                                                                        |                   |
|                                                                                                    | This system is designed for the following computers only:<br>Windows with C Edge, Firefox 34 or later ver. Or O Chrome latest ver.<br>Macintosh with Mac OS X S Safari 9 or later ver. Or S Firefox 34 or later ver. |                   |

#### 1-2. Create a new account; Input personal information

Please fill in the required fields marked "\*".

You will need to upload documents or enter information depending on a category you select. For details, see the following pages.

| The Gift fo                                          | r the Future "Safety, Health & Well-being f       | for All"<br>Online Registration |
|------------------------------------------------------|---------------------------------------------------|---------------------------------|
| 🔊 Sign in                                            | Create an Account                                 |                                 |
|                                                      | Your Details                                      |                                 |
| Website / Meeting info                               | Please fill out the form below. * required fields |                                 |
| GISHW                                                | Category                                          |                                 |
| Contact                                              | Category* O Regular<br>O Student                  |                                 |
| For inquiries:                                       | ◯ Special                                         |                                 |
| Secretariat for GISHW<br>c/o Congrès Inc.<br>E-mail: | Name                                              |                                 |
| official website:<br>https://aishw.com/              | First/Given Name* e.g. John                       |                                 |
| -                                                    | Middle Initial e.g. M                             |                                 |
|                                                      | *Use capitals only for initial letters.           |                                 |
|                                                      | E-mail                                            |                                 |
|                                                      | E-mail address*                                   |                                 |
|                                                      | (Confirm)*                                        |                                 |
|                                                      | Date of Birth                                     |                                 |
|                                                      | Date of Birth Month: V . Year: V                  |                                 |
|                                                      | Gender                                            |                                 |
|                                                      | Gender O Male O Female O Other O No answer        |                                 |
|                                                      | Nationality                                       |                                 |
|                                                      | Country/Region* - Select One -                    |                                 |

#### **1-3.** Create a new account; Confirm the entry

A. If you select General (4 days in total), please complete entering your personal information and create your account.

| ount                    |                                                                               |                                                              |                                                                                                 |                                                               |
|-------------------------|-------------------------------------------------------------------------------|--------------------------------------------------------------|-------------------------------------------------------------------------------------------------|---------------------------------------------------------------|
|                         |                                                                               |                                                              |                                                                                                 |                                                               |
| below. * required field | ls                                                                            |                                                              |                                                                                                 |                                                               |
|                         |                                                                               |                                                              |                                                                                                 |                                                               |
| Regular                 |                                                                               |                                                              |                                                                                                 |                                                               |
| ○ Student               |                                                                               |                                                              |                                                                                                 |                                                               |
| O Special               |                                                                               |                                                              |                                                                                                 |                                                               |
|                         | <ul> <li>below, * required field</li> <li>Regular</li> <li>Student</li> </ul> | elow. * required fields      Regular     Student     Descipt | <ul> <li>below. * required fields</li> <li>Regular</li> <li>Student</li> <li>Stadent</li> </ul> | below. * required fields      Regular     Student     Student |

#### B. If you select Student (4 days in total): Please upload your student ID. A certificate in English is preferred.

| Create an A            | ccount                                                                           |  |
|------------------------|----------------------------------------------------------------------------------|--|
| Your Detai             | s                                                                                |  |
| Please fill out the fo | orm below. * required fields                                                     |  |
| Category               |                                                                                  |  |
| Category*              | Regular     Student     Special                                                  |  |
| Certificate*           | Please upload the photo of your student ID. (PDF/JPG/PNG/GIF) Upload Certificate |  |

#### **1-3.** Create a new account; confirm the entry

C. If you select Special Discount Ticket:

Please enter the name of the person with disability certificate.

| Create an Acc                  | ount                                                                                                    |   |
|--------------------------------|----------------------------------------------------------------------------------------------------|---|
| Your Details                   |                                                                                                    |   |
| Please fill out the form       | n below. * required fields                                                                                                    |   |
| Category                       |                                                                                                    | ] |
| Category*                      |                                                                                                    |   |
|                                | Ostudent                                                                                                    |   |
|                                | Special                                                                                                    |   |
|                                | For participants with a disability certificate and one accompanying assistant are eligible for this special discount ticket. Please check here D for details. |   |
| Person receiving<br>assistance | If you are registering as a helper, please enter the name of the person receiving assistance.                                                                 |   |

D. If your nationality is categorized as a country of Low/Lower-Middle Income economies according to the World Bank: A discount will be automatically applied from the country you have selected when you create an account.

| Gender                   |                                                                            |
|--------------------------|----------------------------------------------------------------------------|
| Gender                   | O Male O Female O Other O No answer                                        |
| Nationality              |                                                                            |
| Country/Region*          | - Select One - V                                                           |
| Affiliation              |                                                                            |
| Affiliation <sup>*</sup> | If not listed, please select "Other" and enter the name.<br>- Select One - |
| Division                 |                                                                            |
| Position                 |                                                                            |

#### 1-4. Create a new account; Input personal information

After completing the account creation, the login ID and Password of MyPage will be displayed. Please be sure to keep them handy.

An email containing the same information will be sent automatically. If you do not receive an email after a while, please check whether it has not been sorted into your spam mail and contact the Registration Support Desk (gishw2025-reg@congre.co.jp).

To continue to register your participation, please click the button at the bottom of the page to proceed to registration and payment. You can also register/make payment from the top page of MyPage.

| The Gift fo                                                              | r the Future "Safety, Health & Well-being for All"<br>Online Registration                                                                                       |
|--------------------------------------------------------------------------|----------------------------------------------------------------------------------------------------|
| 💄 Тор                                                                    | Create an Account                                                                                                    |
| Hello!                                                                   | Your account has been created.                                                                                                    |
| Sign out                                                                 | Thank you for creating your account.<br>Your registration has not completed yet.<br>Please click the "Proceed to Payment" button to complete your registration. |
| Website / Meeting info                                                   | Your ID and Password                                                                                                    |
| GISHW 🖾                                                                  | Your ID<br>Pressward                                                                                                    |
| Contact                                                                  | Please make a note of them to sign in.                                                                                                    |
| For inquiries:                                                           |                                                                                                    |
| Secretariat for GISHW                                                    | Confirmation E-mail                                                                                                    |
| E-mail:                                                                  | A confirmation e-mail has been sent.                                                                                                    |
| gishw2025-reg@congre.co.jp<br>Official website:<br>https://gishw.com/ I⊅ | If you did not receive the confirmation e-mail or have any questions, please contact the Registration Secretariat for EXPO2025.                                 |
|                                                                          | Proceed to Payment                                                                                                    |
|                                                                          |                                                                                                    |
|                                                                          | Page Up                                                                                                    |

# **2-1.** Registration for the congress; Input information

Registration category you selected when you create an account is shown automatically. If there is no mistake, please check the box.

If you have an accompanying person, you can register up to 2 persons here.

| The Gift for                              | the Future                                                                                                    | "Safety, Hea                                                                                                    | ith 8 Well-bein | for All"<br>Online Registrati | 500         |
|-------------------------------------------|----------------------------------------------------------------------------------------------------|----------------------------------------------------------------------------------------------------|-----------------|-------------------------------|-------------|
| 🔔 Тор                                     | Online Registra                                                                                                    | tion                                                                                                    |                 |                               |             |
| Hello                                     | Registration F                                                                                                    | orm                                                                                                    |                 |                               |             |
| Sign out                                  | Please choose the categ                                                                                                    | lory.                                                                                                    | Early-bird di   | scount applied                |             |
|                                           | Registration Fe                                                                                                    | es                                                                                                    | until 24:00     | on March 31, 202              | 5           |
| website / Meeting into                    |                                                                                                    | Catego                                                                                                    | ny              | Amount (JPY)                  |             |
| GISHWID                                   | Regular (inclue                                                                                                    | ded Expo 4 Tickets)                                                                                                    |                 | 120,000                       |             |
| Contact                                   | Accompanying                                                                                                    | Person 1                                                                                                    |                 |                               |             |
| For inquiries:                            | Expo tickets mus                                                                                                    | st be purchased separately.                                                                                                    |                 | 10,000                        |             |
| Secretariat for GISHW<br>c/o Congrès Inc. |                                                                                                    |                                                                                                    |                 |                               |             |
| E-mail:<br>gishw2025-reg@congre.co.jp     | Accompanying<br>Expo tickets mus                                                                                              | Person 2<br>at be ourchased separately                                                                                                    |                 | 10,000                        |             |
| Official website:<br>https://gishw.com/   |                                                                                                    |                                                                                                    |                 | Total (JPY) 0                 |             |
| Secure<br>Subballing                      | Payment Inform Payment Method Card Type Cardholder's Name Card Number Expiration Date Security Code •We use the secure online | mation  Online Credit Card  Please select your oredit O  VISA  O  Security  (Mo  Security  Comparison  Security  Comparison  Security  Comparison  Security  Comparison  Security  Comparison  Security  Comparison  Security  Comparison  Security  Comparison  Security  Comparison  Security  Security Security Security Secur | aard type.      | e)                            |             |
|                                           |                                                                                                    |                                                                                                    |                 | Eag:                          | <u>e Up</u> |

#### **2-2.** Registration for the congress; Confirm the entry

If you have one accompanying person, please select as below and enter his/her name.

If you want to register more than 3 accompanying persons, please contact Registration Support Desk at <u>gishw2025-reg@conger.co.jp</u>

| Online Registra                                  | ation                                                            |                                       |                           |              |
|--------------------------------------------------|------------------------------------------------------------------|---------------------------------------|---------------------------|--------------|
| <b>Registration</b>                              | Form                                                             |                                       |                           |              |
| Please choose the cate                           | gory.                                                            |                                       |                           |              |
| Registration Fo                                  | ees                                                              | Early-bird discou<br>until 24:00 on M | nt applied<br>arch 31, 20 | 025          |
|                                                  | estegory                                                         |                                       | Fee (JPY)                 | Amount (JPY) |
| 🗹 Regular (inclu                                 | ded Expo 4 Tickets)                                              |                                       | 120,000                   | 120,000      |
| Accompanying<br>Expo tickets mu<br>First/Given N | Person 1<br>Ist be purchased separately.<br>ame Last/Family Name |                                       | 10,000                    | 10,000       |
| Accompanying<br>Expo tickets mu                  | Person 2<br>st be purchased separately.                          |                                       | 10,000                    |              |
|                                                  |                                                                  |                                       | Total (JPY)               | 130,000      |
|                                                  | The                                                              | fee covers Welcom                     | ne Receptio               | on           |
| Payment Infor                                    | mation ON J                                                      | uly 16, 2025.                         |                           |              |
| Payment Method                                   | Online Credit Card                                               |                                       |                           |              |
| Card Type                                        | Please select your credit card type                              |                                       |                           |              |

## 2-2. Registration for the congress; Confirm the entry

After you enter the payment information, please check the details you have entered and click the "Submit" button. Even after payment has been completed, you can correct the registered information on MyPage.

| The cift fo                                                | or the Future             | "Safety, Health & Well-being for All"<br>Onli | ne Registration |
|------------------------------------------------------------|---------------------------|-----------------------------------------------|-----------------|
| <u>L</u> Тор                                               | Online Registra           | ition                                         |                 |
| Hello                                                      | Confirmation              |                                               |                 |
| Sign out                                                   | Please confirm the inform | mation below and click on "Submit" button.    |                 |
|                                                            | Registration Fe           | 265                                           |                 |
| Website / Meeting info                                     |                           |                                               | Amount (JPY)    |
| GISHW                                                      | General (LMIC discour     | nt)                                           | 90,000          |
| Contact                                                    | -                         | Total (JPY                                    | ) 90,000        |
| For inquiries:<br>Secretariat for GISHW                    | Payment Inform            | mation                                        |                 |
| E-mail:<br>gishw2025-reg@congre.co.jp<br>Official website: | Payment Method            | Online Credit Card                            |                 |
| https://gishw.com/ 비가                                      | Card Type                 | VISA                                          |                 |
|                                                            | Cardholder's Name         | TARO OSAKA                                    |                 |
|                                                            | Card Number               | 411111********11                              |                 |
|                                                            | Expiration Date           | s# / ##                                       |                 |
|                                                            | Security Code             | RAR<br>System                                 |                 |
|                                                            |                           | Back Submit                                   |                 |
|                                                            |                           |                                               | Page Up         |
|                                                            | GIS                       | SHW@EXPO2025 Online Registration System       |                 |

# 2-3. Registration for the congress; Complete registration

After completion of registration (payment), the registration details will be displayed.

An email containing the same information will be sent automatically. If you do not receive an email after a while, please check whether it has not been sorted into your spam mail and contact the registration support (gishw2025-reg@congre.co.jp).

| Top                                                    | News & Topics                                                                                                  |                                 |                               |                |
|--------------------------------------------------------|----------------------------------------------------------------------------------------------------|---------------------------------|-------------------------------|----------------|
| Hellat                                                 | 20XX/X/X Online registration has open                                                                          | sd.                             |                               |                |
| Sign out                                               | Please do not use the page "Forward" and/or "                                                                  | Back" button in your browser.   |                               |                |
| Website / Meeting info                                 | My Account Information                                                                                         |                                 |                               |                |
| <u>aisew</u> 🖾                                         | Category G<br>E-mail addrese mi<br>Postal/Zin Code 53                                                          | Name<br>Country/Region<br>State | Te<br>Ht                      |                |
| Contact                                                | Street 4-                                                                                                    | Affiliation                     | 0                             |                |
| For inquiries:                                         |                                                                                                    | -                               | E                             | dit My Account |
| Secretariat for GISHW<br>c/o Congress Corporation      |                                                                                                    |                                 |                               |                |
| <u>sistw2025-rep@congre.co.ip</u><br>Official website: | Online Registration                                                                                            |                                 |                               |                |
| https://gishw.com/                                     |                                                                                                    |                                 |                               |                |
| GiobalSign<br>GiobalSign<br>Como                       | Please download the Registration Con<br>and bring it to the Registration Desk or<br>your name badge.           | firmation Shelt Download        | I Registration                | Confirmation   |
|                                                        | EXPO2025 Ticket Code                                                                                           | 1                               |                               |                |
| r EXPO Ticket                                          | 5 02025 Ticket Code 1                                                                                          |                                 |                               |                |
| a later date                                           | EXPO2025 Ticket Code 2                                                                                         |                                 |                               |                |
| er completed                                           | EXPO2025 Ticket Code 3                                                                                         |                                 |                               |                |
| istration and ment.                                    | EXPO2025 Ticket Code 4                                                                                         |                                 |                               |                |
|                                                        | Your Registration Details                                                                                      |                                 |                               |                |
|                                                        | Category                                                                                                    | Amount<br>(JPY)                 | Date of<br>Registration       | Status Receipt |
|                                                        | General (LMIC discount)                                                                                        | 90,000                          | November 11,<br>2024<br>18:16 | paid Receipt   |
|                                                        | L                                                                                                    |                                 |                               |                |
|                                                        | And a second second second second second second second second second second second second second second second |                                 |                               |                |

# 3-1. Registration MyPage; After completing registration

You can check/obtain the following information on MyPage:

- Account information
- Registration Confirmation: Please refer to the image below.
- Receipt

If you click "Download Registration Confirmation" button on the previous page, the following Confirmation will be displayed. Please hold the QR code on the upper right over the code reader at the registration desk and your name badge will be issued. You are requested to wear your name badge anytime at the congress site.

| Registration confirmation | SAMPLE<br>SAMPLE |
|---------------------------|------------------|
|                           | JE               |
|                           |                  |
| SAIV                      |                  |
| SAN                       |                  |

# **3-2.** Issuance of receipt

There is no receipt attached to the name badge printed at the congress site.

Please download it from MyPage.

You can change the address when issuing the receipt.

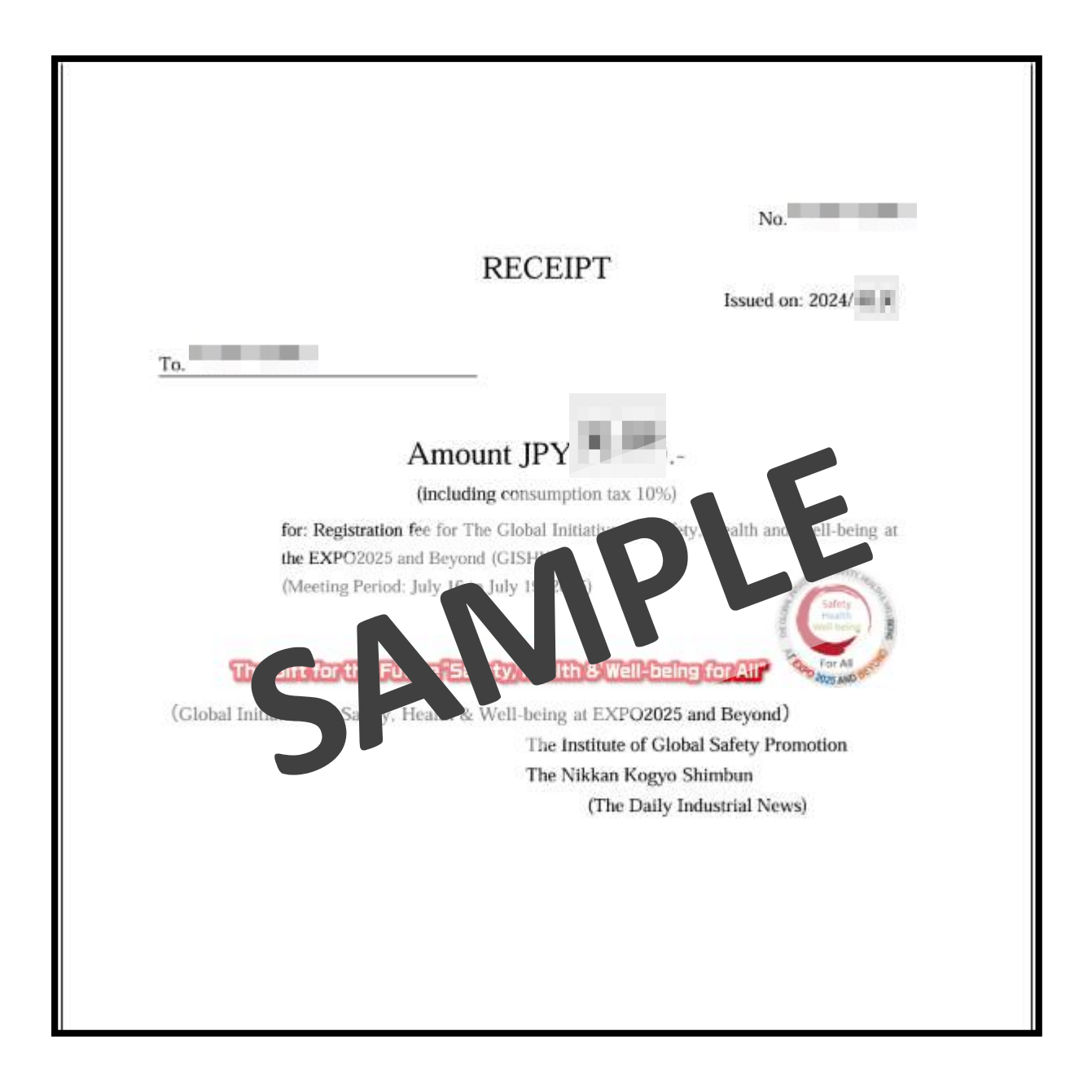